## 電子學位論文系統 上傳說明

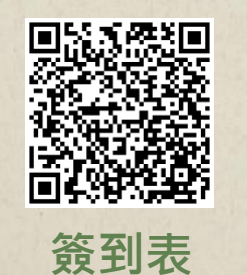

注意事項 1. 參加者請先掃描左方QR code完成簽到

2. 如有任何問題,歡迎至聊天室留言

#### 本校電子學位論文系統

- 自109-2開始·本校電子學位論文系統換成國 圖電子學位論文系統·相關說明及文件下載請 以此網頁為主。
- 到本校圖資處網站→研究資源→畢業生論文提交 →電子論文上傳系統

| 高雄醫學大學 圖書<br>Office of Library and Inform | F資訊處<br>nation Services |                                       |
|-------------------------------------------|-------------------------|---------------------------------------|
| 研究資源, 服務項目, 屬於本處, 表單下載,                   |                         | 開放時間                                  |
| 資源查詢                                      | 研究輔助工具                  | 資源使用指引                                |
| 館藏目錄查胸系統                                  | Endnote書目管理軟體           | 電子書                                   |
| 電子資源直向系統                                  | Turnitin領測到截系統          | 電子難誌                                  |
| 教師指定参考書查詢                                 | 利用教育講義影音教材              | 資料庫                                   |
| 高醫職子學位論文查詢                                | 電子資源小敕手                 | 外結學習電子                                |
| 數位學習平台                                    | 全校授權軟體                  | 利用教育講習                                |
| 升等新聘教師論文著作查詢(儒項單調閱)                       | 自由軟體與開放格式               | 利用教育講義                                |
| (                                         | 豊な御路約室                  | · · · · · · · · · · · · · · · · · · · |

#### 業生論文提交

電子論文上傳系统 論文上傳說明 相關表單下離

- 投稿 OA 期刊優惠 APC Discount

#### 相關帳號申請

電子資源查詢未統報號申請 Turnitin指導数師身分帳號申請

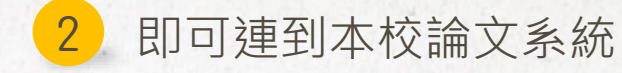

| КМU Н                   | 「雄醫學大學電子<br>Electronic Theses                           | 子學位論文系統<br>& Dissertations                                   | System                                |                            |
|-------------------------|---------------------------------------------------------|--------------------------------------------------------------|---------------------------------------|----------------------------|
|                         |                                                         |                                                              | _                                     |                            |
| 申請建檔帳號                  | 最新消息 News                                               |                                                              |                                       |                            |
| Register<br>論文建檔與管理     | 【首次登入請先閱讀建檔說明】                                          | (2024-06-03)                                                 |                                       |                            |
| Submission<br>論文查詢      |                                                         | 學生登入<br>補註:攀號(不加u)<br>容碼:摄設為身分證字號前6碼<br>首字與文小寫+前5碼數字         |                                       |                            |
| Search<br>最新消息          | 申請建檔帳號<br>Register                                      | <ul> <li>■ 登入校務系統</li> <li>■ log in to WAC system</li> </ul> | → 開始建<br>Start reg                    | 檔<br>gistration            |
| News<br>建檔流程            |                                                         | 図首頁         忘記密碼         登人           遠端協助         聯絡我們      |                                       |                            |
| Upload Workflow<br>建檔說明 | ☆建檔說明(User guid                                         | le): <u>中文版</u> /( <u>English ver</u> s                      | <u>sion)</u>                          |                            |
| User Guides<br>下載區      | <b>紙本延後公開申請重要公</b><br>1. 依據學位授予法第16條券                   | <b>告!!!</b><br>腚, <mark>紙本論文以公開為原則,</mark>                   | 除專利事項、涉及                              | <mark>전(國家)機密、</mark> 依法不得 |
| Download<br>相關連結        | <ol> <li>若要申請紙本延後公開,</li> <li>step2上傳全文 建檔方面</li> </ol> | 一律需附上 <u>延後公開申請書及依</u><br>如果有任何問題·請立刻 <u>聯絡</u>              | <mark>左證資料</mark> ,請將依<br>[ <u>我們</u> | - 證資料與紙本延後公開               |
| Related Links           | 上傳或刪除全文                                                 | 有申請紙本論文延後公開者請點<br>「                                          | <sup>選此按鈕</sup> 若                     | 要申請紙本論文員,務心在此上傳            |
|                         | Service Substant                                        |                                                              |                                       |                            |

論文系統功能介紹

- 申請建檔帳號/論文建檔與管理-點進任一選項會跳到校務系統登入網頁,登入校務系統後開始建檔。
- 論文查詢-查詢本校學生論文
- 最新消息-放上最新即時訊息
- 建檔流程-整個畢業論文繳交流程
- 建檔說明-(含檔案/封面格式規定、如何加入浮水印、紙本延後公開說明、 紙本裝訂注意事項、離校手續、論文異動等)
- 下載區-相關表單(最新版)都在上面
- 相關連結-華藝線上圖書館、Turnitin、Endnote、學位授予法.....

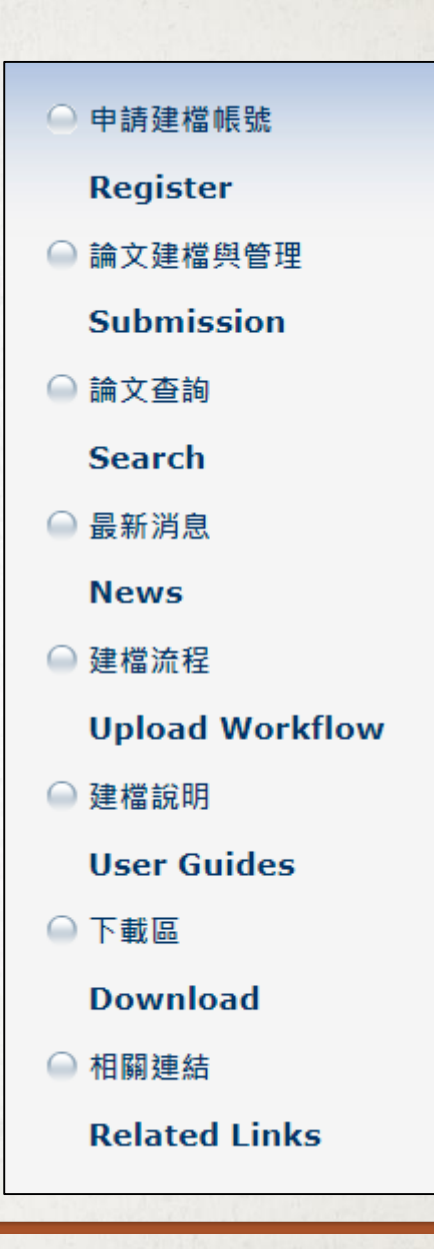

# 高雄醫學大學電子學位論文系統使用說明

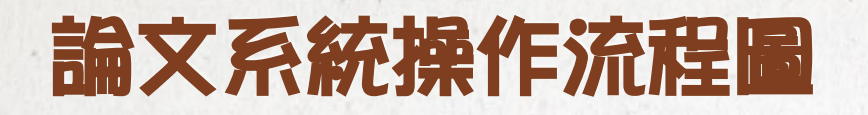

| 申請建權 | 當帳號(登入校務系統)     |  |
|------|-----------------|--|
| 修改1  | 個人資料            |  |
| 重    | う論文資料           |  |
|      | 上傳論文/選擇授權/列印授權書 |  |
|      | 送出審核            |  |

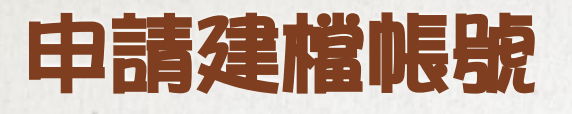

#### 進入高雄醫學大學電子學位論文系統點選申請建檔帳號並登入校務系統。

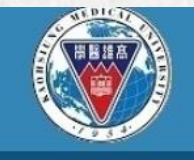

高雄醫學大學電子學位論文系統 KMU Electronic Theses & Dissertations System

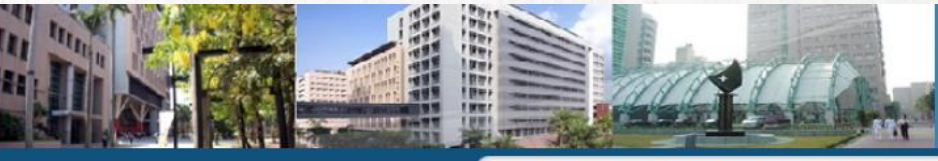

臺灣博碩士論文知識加值系統(NDLTD in Taiwan)

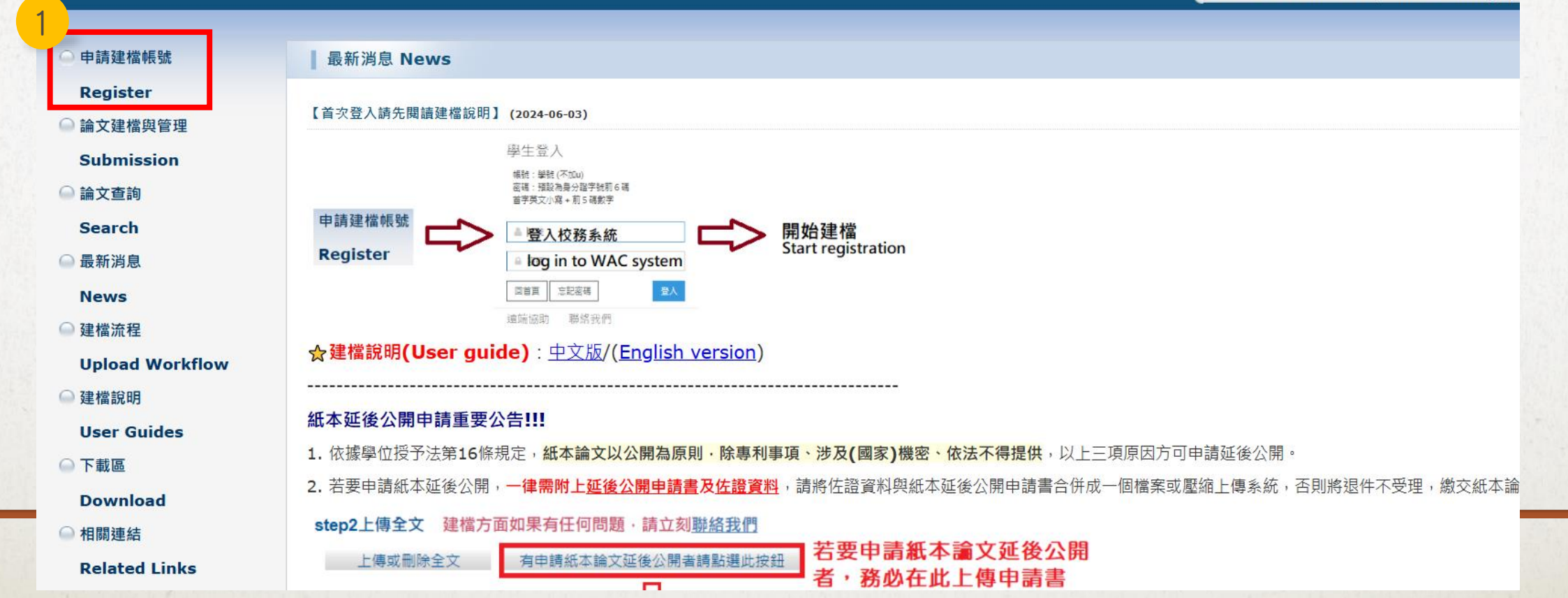

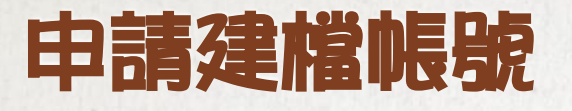

進入高雄醫學大學電子學位論文系統點選申請建檔帳號並登入校務系統。

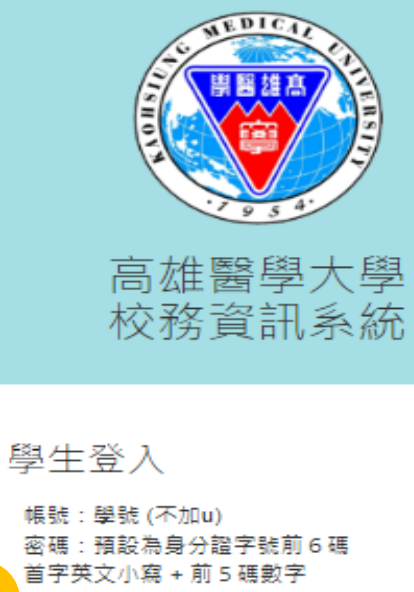

|   | 密碼:預設為身分證字號前6碼<br>首字英文小寫 + 前5碼數字 |                           |     |  |  |  |
|---|----------------------------------|---------------------------|-----|--|--|--|
| 2 | 💄 帳號                             |                           |     |  |  |  |
|   | ▲ 密碼                             |                           |     |  |  |  |
|   | 回首頁                              | 忘記密碼                      | 登入  |  |  |  |
|   | 遠端協助                             | 聯絡我們                      |     |  |  |  |
|   | Ð                                | 信箱:db@kmu.edu<br>分機:#2184 | .tw |  |  |  |

網站:OLIS DB

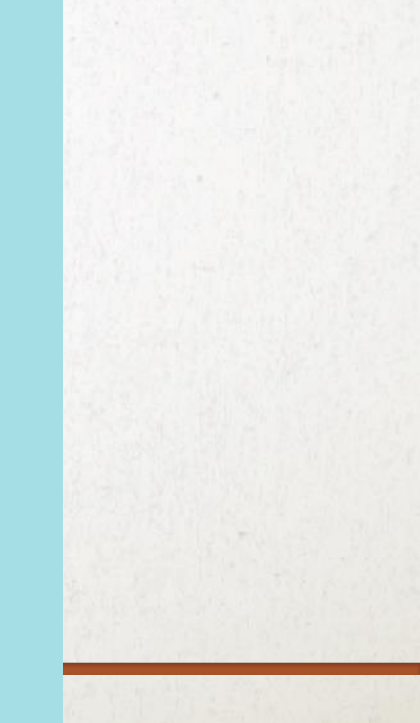

### 申請建檔帳號-輸入基本資料

E-mai

知信。

非學校之個人常用

信箱Gmail/Yahoo等信箱 皆可,以確保之後收取通

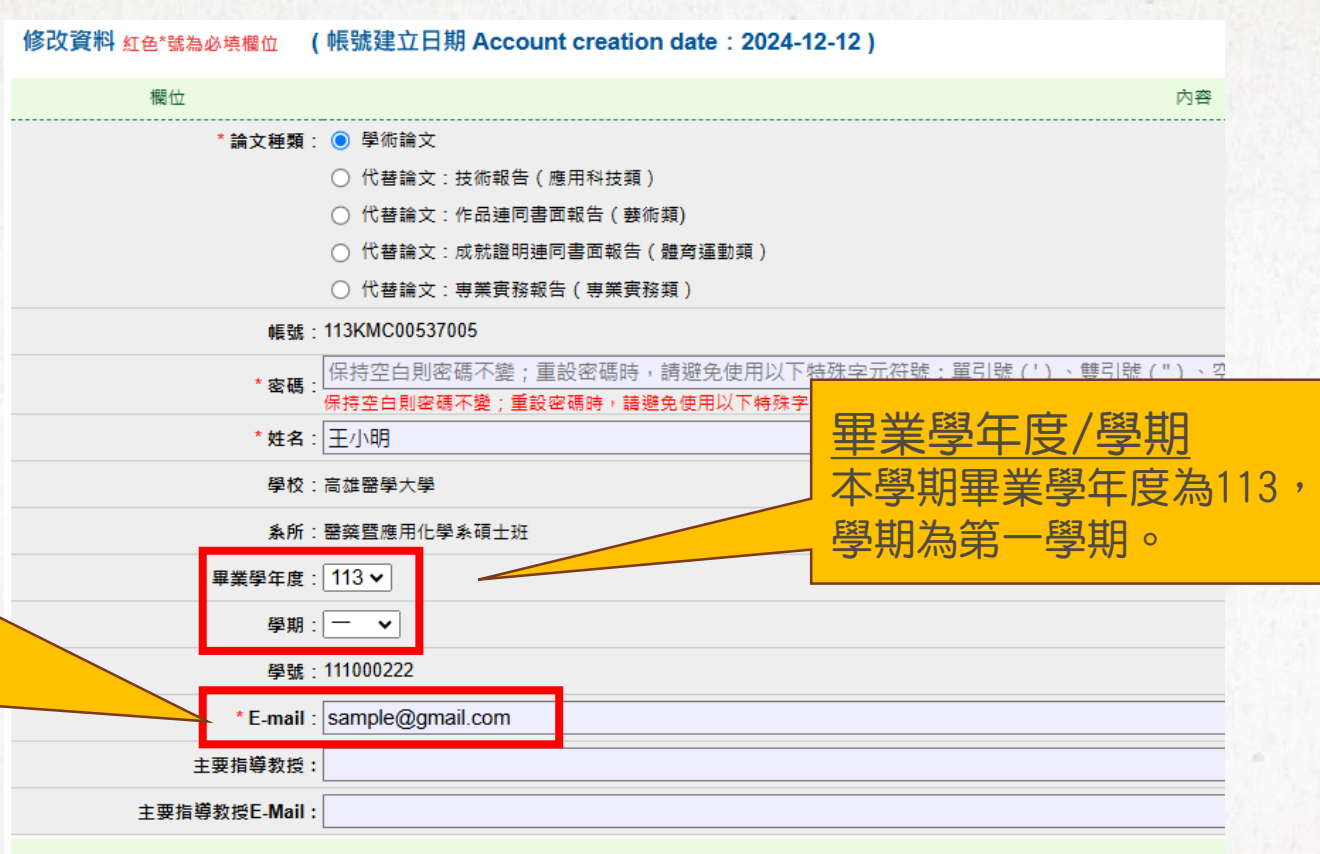

#### 個人資料蒐集、處理及利用告知事項

本校蒐集您個人資料的目的條為進行電子論文作業管理,本表蒐集之個人資料: 姓名、學號、系級、連絡電話、電子信箱(C001辨識個人者 影 之用。若未提供必備欄(\*)正確完整之資料,有可能無法完成申請。你得依個人資料保護法第3條請求查閱、補充、更正、製給複製本及請求停 註:個人資料保護法之特定目的及個人資料之類別代號

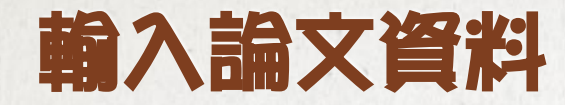

#### 選擇step1論文建檔,並點選新增資料。

| 輸入論文資料    上傳全文                    | 送出審核 🔿 審       | 核通過                        |                      |
|-----------------------------------|----------------|----------------------------|----------------------|
| ▶ 論文建檔<br>Step1論文建檔               | step1論文建檔      | 倘若您有論文建檔或審核                | 的相關問題,煩請逕洽系所辦公室或圖書館。 |
| ○ step2上傳全文                       | 新<br>新<br>新    | 料 請點選此功能,」<br>ト文摘要 目錄 参考文獻 | 以新增您的論文資料            |
| <ul> <li>step3列印及上傳授權書</li> </ul> |                |                            |                      |
| Ostep4送出審核                        | 图1、昭立日本之       | 論文種類:                      |                      |
| ▶ 其他功能                            | <b>加选机</b> 垣貝科 | 研究生中文名:                    |                      |
| ─ 論文更動記錄                          |                | 研究生外文名:                    |                      |
| 修改個人資料                            |                | 論文中文名稱:                    |                      |
| ○ 堂莧問題                            |                | 論文外文名稱:                    |                      |
|                                   |                | 指導教授:                      |                      |
| ○ 聯絡 找 們                          |                | 指導教授E-mail:                |                      |
| ● 登出系統                            |                | 口試委員:                      |                      |
|                                   |                | 口試日期:                      |                      |
|                                   |                | 學位類別:                      |                      |
|                                   |                | 院校名稱:                      |                      |
|                                   |                | 多所之瑶,                      |                      |

#### 輸入論文資料-基本資料1

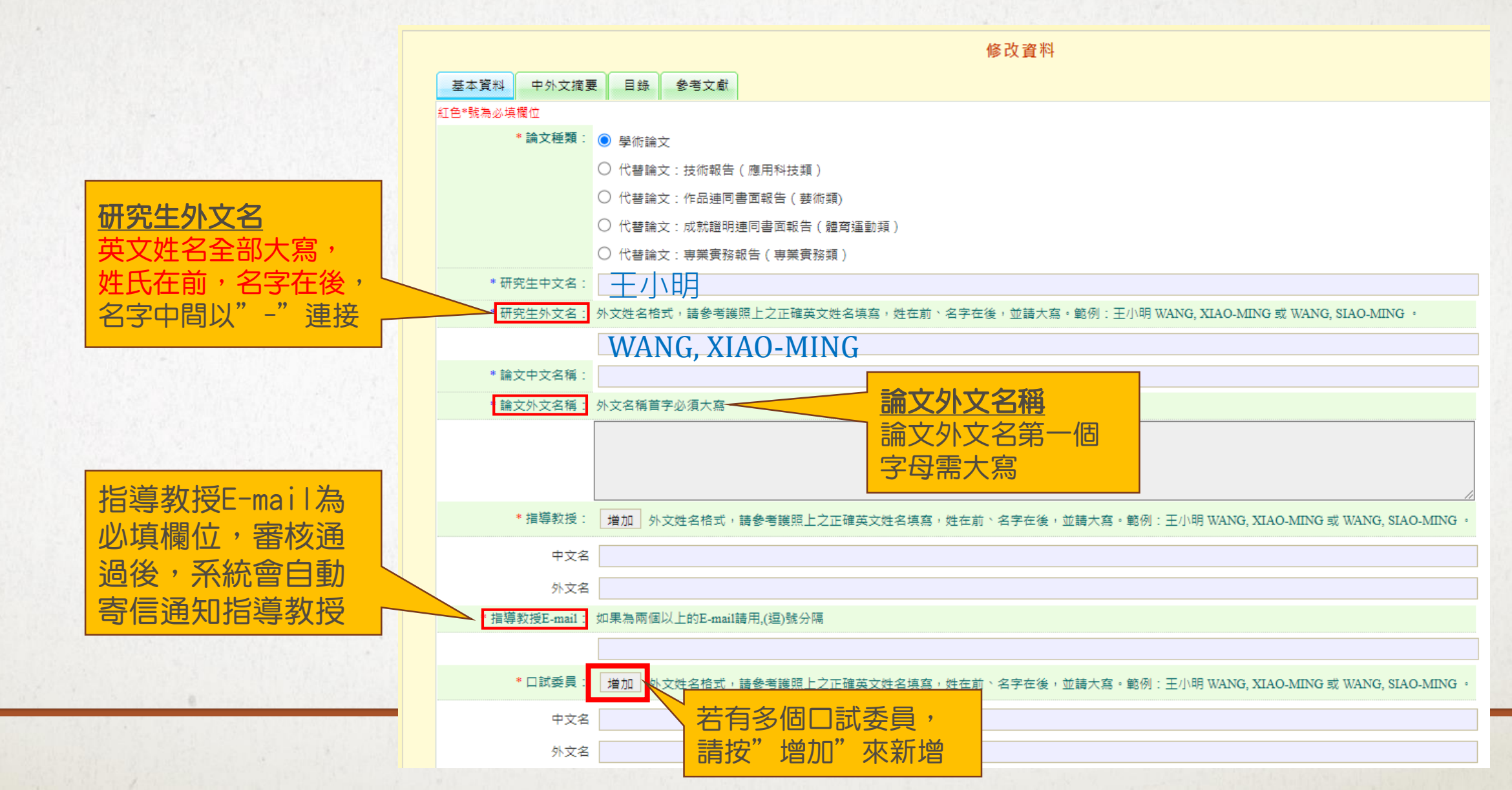

### 輸入論文資料-基本資料2

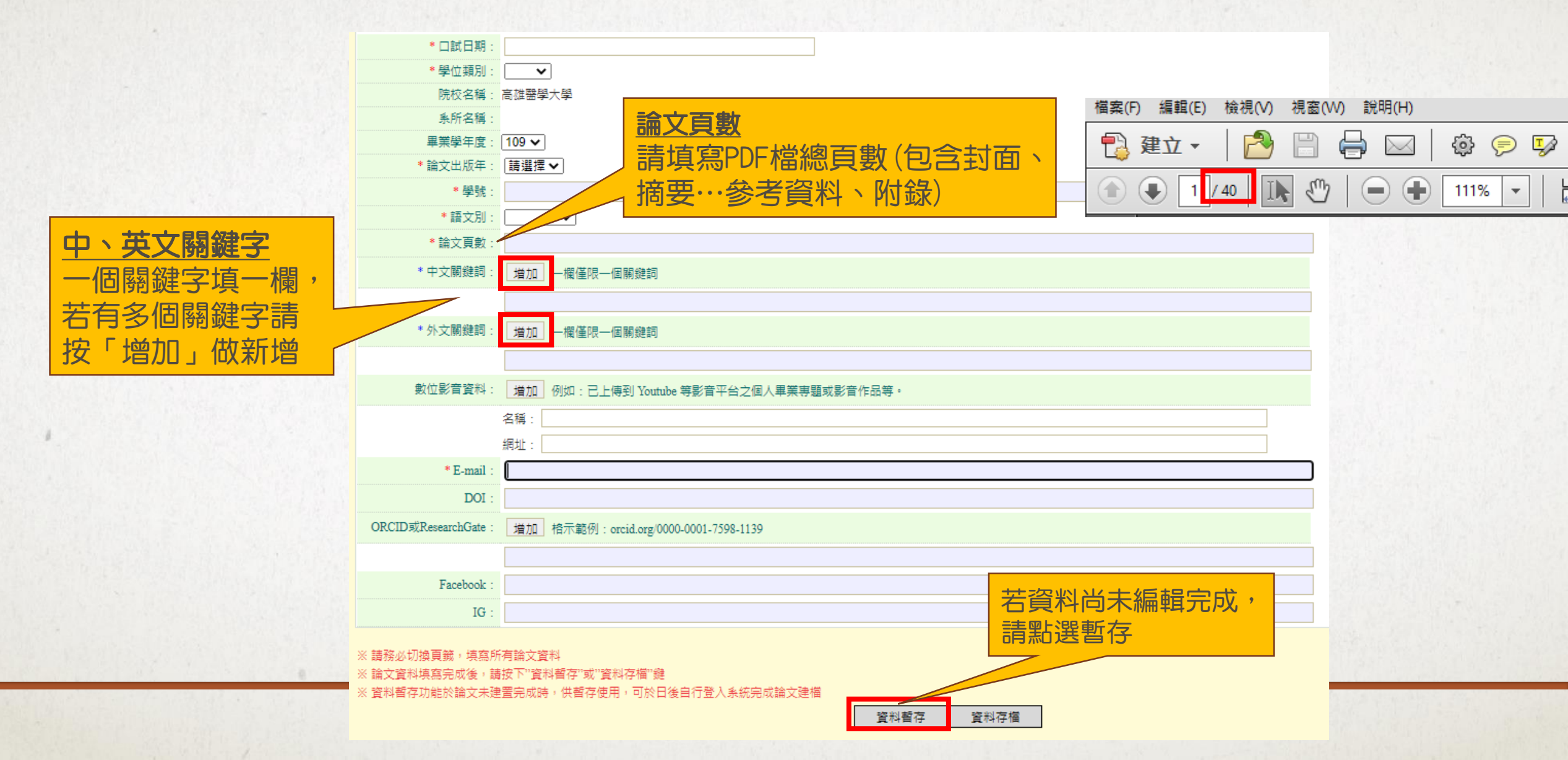

## 輸入論文資料-中外文摘要

上排切換頁籤繼續編輯

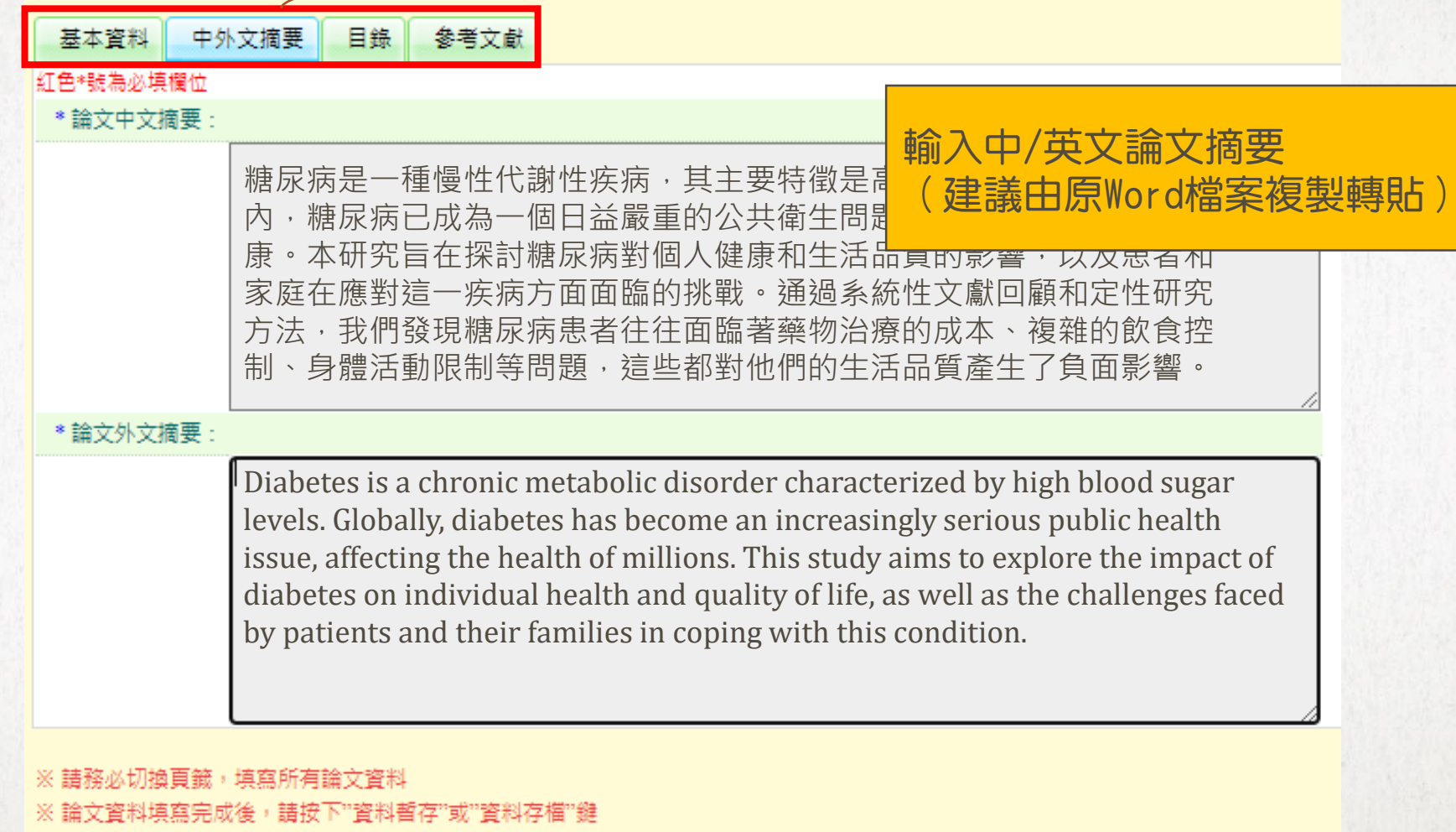

資料暫存功能於論文未建置完成時,供暫存使用,可於日後自行登入系統完成論文建檔

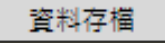

## 輸入論文資料-目錄

| 基本資料中分    | N文摘要 目錄 參考文獻     |             |
|-----------|------------------|-------------|
| 紅色*號為必填欄位 |                  |             |
| * 論文目次:   |                  | · 論文目次,     |
|           | 中文摘要I            | 必須包含【頁碼/頁數】 |
|           | Abstract IV      | (不必要的空格請刪除) |
|           | 致謝 VIII          |             |
|           |                  |             |
|           | 第一節 研究育景及重要性 5   |             |
|           |                  |             |
|           | 年                |             |
|           | 第一節 糖尿病的定義和分類 18 |             |
|           | 第二節 糖尿病對健康的影響 23 |             |
|           | 第三節 糖尿病管理的現狀 40  |             |
|           |                  |             |
|           |                  |             |
|           |                  |             |

※ 請務必切換頁鏡,填寫所有論文資料
 ※ 論文資料填寫完成後,請按下"資料暫存"或"資料存檔"鍵
 ※ 資料暫存功能於論文未建置完成時,供暫存使用,可於日後自行登入系統完成論文建檔

資料存檔

## 輸入論文資料-参考文獻

| 基本資料 中外文摘要                                           | 要 目錄 参考文獻                                                                                                    |                                           |
|------------------------------------------------------|----------------------------------------------------------------------------------------------------|-------------------------------------------|
| 紅色*號為必填欄位                                            |                                                                                                    |                                           |
| * 論文參考文獻:                                            | 輸入參考文獻                                                                                                    |                                           |
| 1. Sr<br>Jour<br>2. Br                               | Smith, J., & Jones, A. (2018). The Impact of Dia<br>Irnal of Health Psychology, 20(3), 45-60.<br>Brown, K., & White, R. (2019). Family Support<br>將不必要的分行                                                                                                    | d檔案複製轉貼<br><sup>拿)</sup><br>亍/空格刪除        |
| 3. W<br>Wor<br>4. Ch<br>Man<br>5. Na<br>Diab<br>Retr | World Health Organization. (2020). Global Report on Diabetes. Gen<br>orld Health Organization. Retrieved from.<br>Chen, L., & Wang, Y. (2021). Socioeconomic Factors and Diabetes<br>inagement: A Qualitative Study. Health Education Research, 35(4),<br>National Institute of Diabetes and Digestive and Kidney Diseases. (<br>abetes and Your Quality of Life. Bethesda, MD: National Institutes o<br>trieved from. | neva:<br>220-235.<br>2022).<br>of Health. |
|                                                      |                                                                                                    | 6                                         |

※ 請務必切換頁籤,填寫所有論文資料
 ※ 論文資料填寫完成後,請按下"資料暫存"或"資料存檔"鍵
 ※ 資料暫存功能於論文未建置完成時,供暫存使用,可於日後自行登入系統完成論文建檔

資料存檔

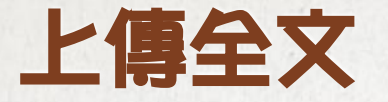

#### 完成論文建檔後, 捂著step2上傳全文, 點選上傳或刪除全文。

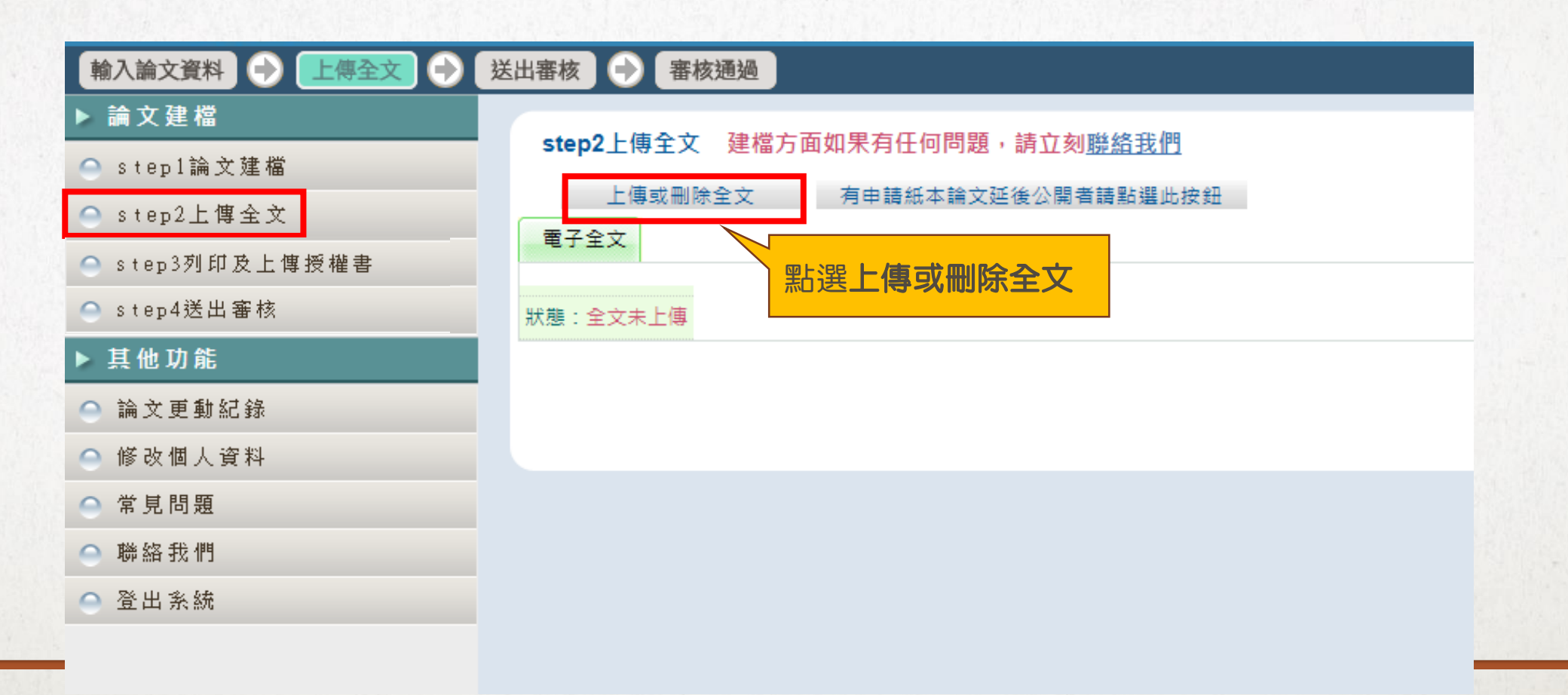

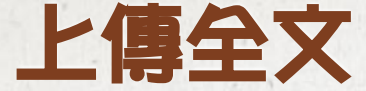

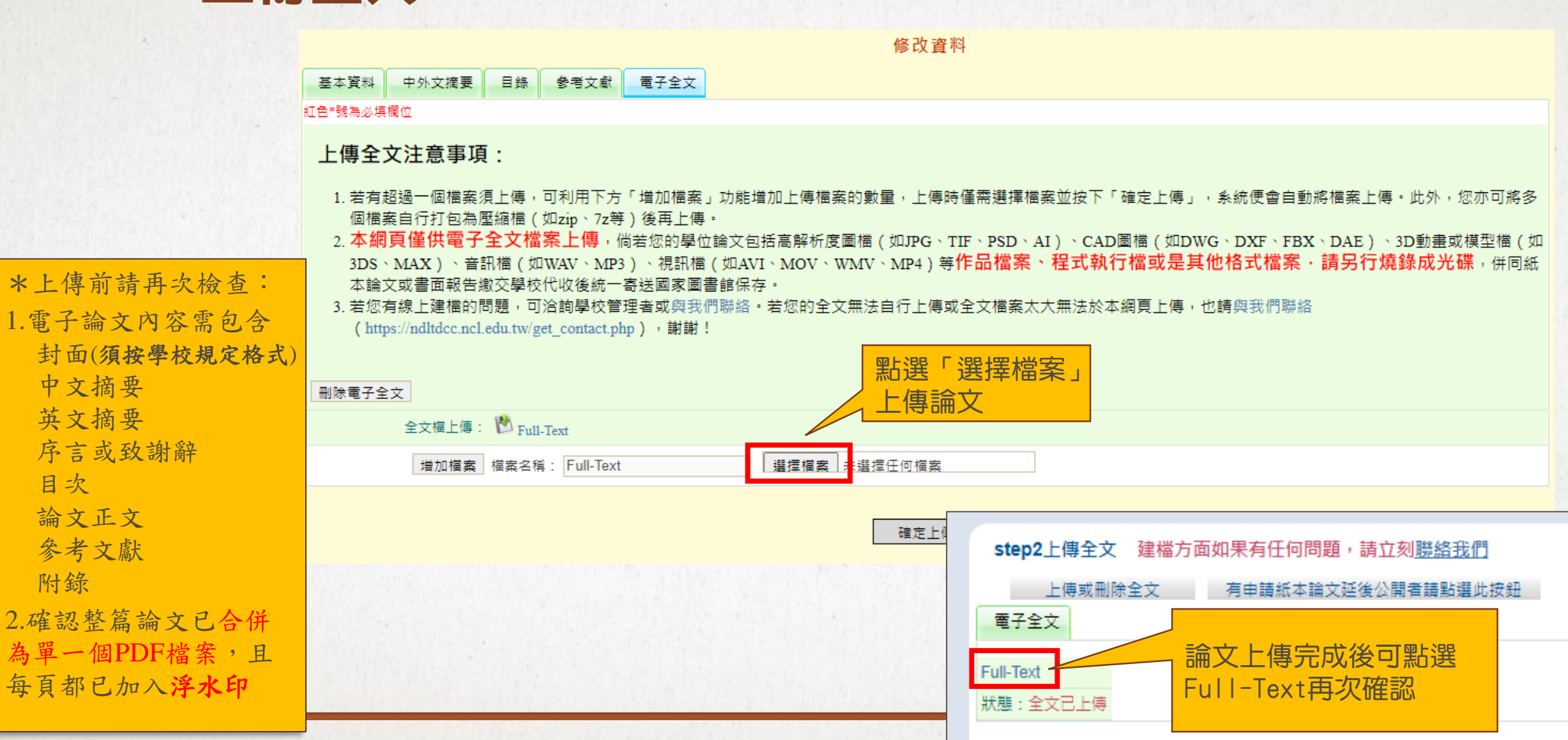

#### 上傳全文-選擇全文授權

#### 針對<mark>紙本論文</mark>授權 (一本國圖/一本高醫大圖書館)皆僅限館內閱覽

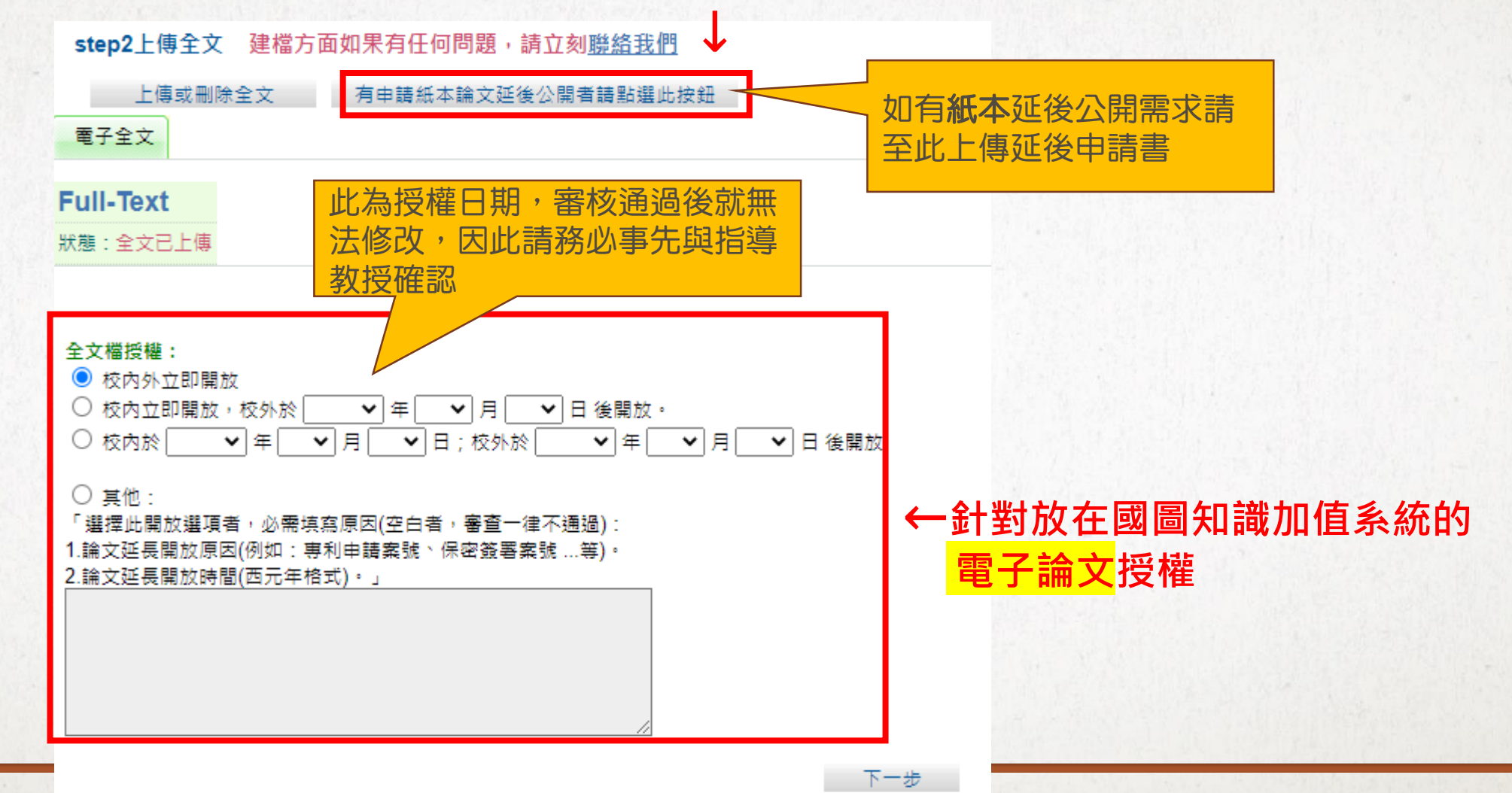

#### 學位授予法 第16條

取得博士、碩士學位者,應將其取得學位之論文、書面報告、技術報告或專業實務報告,經由學校以文件、錄影帶、錄音帶、光碟或其他方式,建同電子檔送國家圖書館及所屬學校圖書館保存之。

→以作品取代過往紙本學位論文(代替論文)、 明確規範紙本學位論文與電子學位論文必須強制同步送存國圖之法源。

2. 國家圖書館保存之博士、碩士論文、書面報告、技術報告或專業實務報告,應提供公 眾於館內閱覽紙本,或透過獨立設備讀取電子資料檔;經依著作權法規定授權,得為 重製、透過網路於館內或館外公開傳輸,或其他涉及著作權之行為。但涉及機密、專 利事項或依法不得提供,並經學校認定者,得不予提供或於一定期間內不為提供。

→明確規範紙本學位論文與電子學位論文於國圖館內依法公開之法源,強制接受公眾監督。

 前二項圖書館之保存或提供,對各該博士、碩士論文、書面報告、技術報告或專業實 務報告之著作權不生影響。

#### 學位論文送存國家圖書館之注意事項

• 107.12.5教育部第一次通函重點

學位授予法修正後,學位論文應以<u>公開為原則</u>,以利學術流通及分享,但涉及國家 機密、專利申請或法律另有規定等特殊情形,並經學校認定後,得不予公開或一定 期間內不公開,爰各校應就特殊情形訂有認定或審議機制。請各校檢視現行學則獲 校內相關規定,如有涉及學位授予之相關規範者,請一併配合修正。 (教育部臺教高(二)字第1070210758號函)

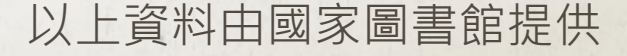

#### 學位論文送存國家圖書館之注意事項

#### • 109.3.13教育部第二次通函重點

各項學校建置學生提送學位論文之專業符合檢核機制之情形,除將納入核定各學年 度碩博士班招生名額之參考依據外,亦將作為本部補助計畫核定之參考依據,爰請 積極辦理。

(教育部臺教高通字第1090027810號函)

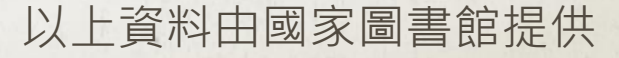

## 新/舊國圖紙本論文延後公開申請書對比

|                                        | 國家圖書館學位論文延後公開申請書<br>Application for Embargo of Thesis/Dissertation                                                                                       |                |                                  |                                             | 新                                                               | Application for Embargo of T | 延後公開<br>Thesis/Disse                   | 月申請書(範本)<br>ertation (Template)                                                                                                    |                          |                                |
|----------------------------------------|----------------------------------------------------------------------------------------------------|----------------|----------------------------------|---------------------------------------------|-----------------------------------------------------------------|------------------------------|----------------------------------------|----------------------------------------------------------------------------------------------------|--------------------------|--------------------------------|
| pplication Date:                       | <u> </u>                                                                                                    | (YYYY/M        | M/DD)                            |                                             |                                                                 |                              | 甲 新<br>Applic                          | 日期:氏國毕月日<br>ation Date: / / (YYYY/MM/DD)                                                                                                    | )                        |                                |
| <b>申請人姓名</b><br>Applicant Name         | <b>奉位</b><br>Graduate                                                                                                    | te Degree      | □碩士 Master<br>□博士 Doctor         | <b>募集年月</b><br>Graduation Date<br>(YYYY/MM) | 氏圆 <u></u> 月<br>/                                               |                              | <b>姓名</b><br>Name                      | <b>學位類別</b><br>Graduate Degree                                                                                                    | ]碩士 Master<br>]雌士 Doctor | <b>事業年月</b><br>Graduation Date |
| <b>奉枚名希</b><br>University              |                                                                                                    |                | <b>条所名集</b><br>School/Department |                                             |                                                                 | -                            | <b>条所名業</b><br>School/Department       |                                                                                                    | 14 T DOCIDI              | (YYY/MM)/                      |
| Thesis /<br>Dissertation Title         |                                                                                                    |                |                                  |                                             |                                                                 | -                            | <b>論文名稱</b><br>Thesis /                |                                                                                                    |                          |                                |
|                                        | □申請專利並檢附證明,專利                                                                                                    | 申請案號           | :                                |                                             |                                                                 |                              | Dissertation Title                     |                                                                                                    | _                        |                                |
| <b>延後公開原因</b><br>Reason for<br>embargo | Filing for patent registration. Registi<br>□準備以上列論文投稿<br>Submission for publication.<br>□涉及國家機密<br>Contains information pertaining to th<br>□依法不得提供,請說明: | the national s | er:<br>secret.                   | <b>公開日期</b><br>Delayed Until                | 民國 <u>年</u> 月 <u></u> 日<br>//////////////////////////////////// |                              | <b>延後公開原因</b><br>Reason for<br>embargo | □涉及機密<br>Contains information pertaining to the secret.<br>□專利事項,申請案號:<br>Filing for patent registration. Registration numbe<br>□依法不得提供,請說明: | er:                      | 不得因投稿/發表<br>而延後公開              |

#### 上傳全文-紙本延後公開申請

- · 依學位授予法第16條規定「…國家圖書館保存之博士、碩士論文…應提供公眾 於館內閱覽紙本,或透過獨立設備讀取電子資料檔…」。
- 加論文於國圖有延後公開必要,另需填寫「國家圖書館學位論文延後公開申請書」,填舀核章後,連同證明文件上傳至系統,並將正本裝訂於紙本論文。

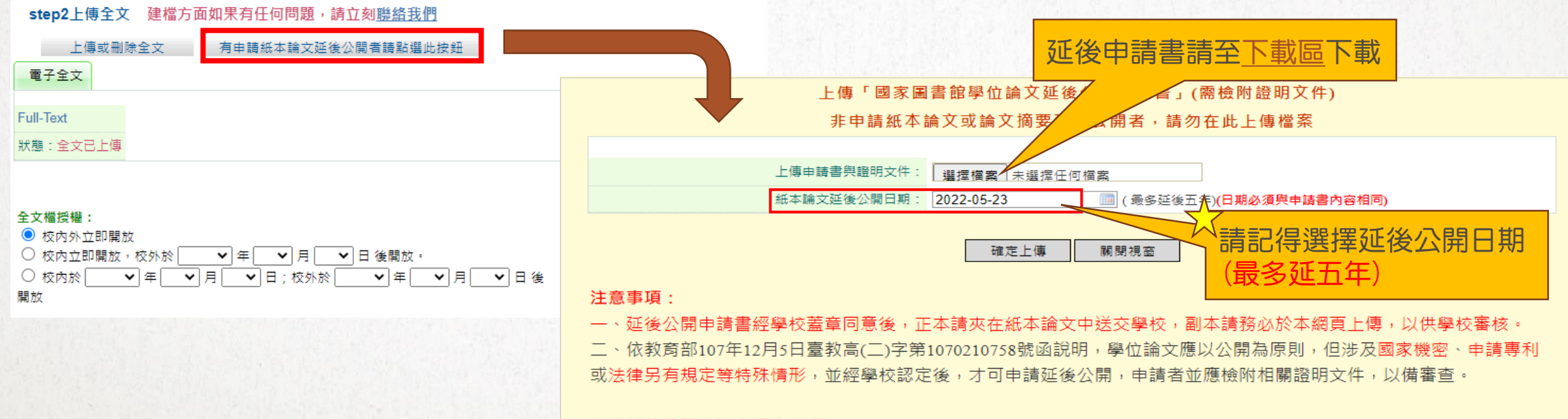

#### 上傳延後公開申請書操作說明:

- 一、延後公開申請書掃瞄成PDF檔或拍照後,併同證明文件壓縮為zip檔,點選上方"選擇檔案"按鈕,完成檔案上傳。
- 二、設定紙本論文延後公開日期,日期務必與申請書內容相同。
- 三、點選上方"確定上傳"按鈕,完成上傳程序。

四、若欲刪除檔案,可點選上方"刪除「國家圖書館學位論文延後公開申請書」"按鈕

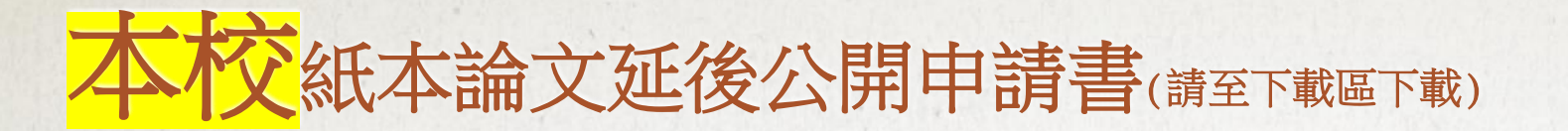

#### 高雄醫學大學學位論文延後公開申請書

Kaohsiung Medical University Application for Embargo of Thesis/Dissertation

|                                                     | 1                                                                                                    | 申請日期 Applicat           | ion Date:                 | 年(YYYY)                              | _月 (MM)            | 日 (DD) |
|-----------------------------------------------------|----------------------------------------------------------------------------------------------------|-------------------------|---------------------------|--------------------------------------|--------------------|--------|
| 申請人姓名<br>Applicant Name                             |                                                                                                    | 學位類別<br>Graduate Degree | □碩士 Master<br>□博士 Doctor  | 畢業年月<br>Graduation Date<br>(YYYY/MM) | 民國 <u></u> 年_<br>/ | 月      |
| 學校名稱<br>University                                  | 高雄醫學大學<br>Kaohsiung Medical U                                                                                                    | Jniversity              | 条所名稱<br>School/Department |                                      |                    |        |
| 論文名稱<br>Thesis Title                                |                                                                                                    |                         |                           |                                      |                    |        |
| 延後公開原因<br>Reason for<br>Embargo<br>(Required Filed) | <ul> <li>請務必勾選其中一項符合論文延後公開原因,否則不予受理</li> <li>專利事項 Filing for patent registration.</li> <li>申請案號 Registration number</li></ul>                                                                                                    |                         |                           |                                      |                    |        |
| 申 請項目<br>Options                                    | <ul> <li>□ 紙本論文延後公開 Delay public access to the printed copies of my thesis.</li> <li>□ 書目資料延後公開 Delay public access to online bibliographic record of my thesis.(限專利申請)</li> <li>□ 部分書目資料延後公開(只隱藏論文關鍵字、摘要、參考文獻、目次) As above but only hide keywords, abstract, reference and TOC.(限專利申請)</li> </ul> |                         |                           |                                      |                    |        |
| 公開日期<br>Delayed Until                               | 氏國年月<br>//                                                                                                    | H<br>(YYYY/MM/DI        | D)                        |                                      |                    |        |

• 注意事項:

- . 符合三項其中之一延後原因者方可申請
- 2. 延後公開原因不得填寫「發表」、「投稿」 等不符合之原因,否則不予受理
- 3. 僅延後電子論文者不需填寫此申請書

## 申請項目記得勾選 ※勾選「書目資料延後公開」在公開日到前,將 完全查不到自己的論文資料

- 5. 公開日期最多延後五年
- 6. 指導教師簽名及系所核章後再上傳

申请人簽名:

Applicant Signature:

指导教授簽名:

Advisor Signature:

系所核章:

Seal of the Department:

#### 上傳全文-選擇全文授權

#### 針對<mark>紙本論文</mark>授權 (一本國圖/一本高醫大圖書館)皆僅限館內閱覽

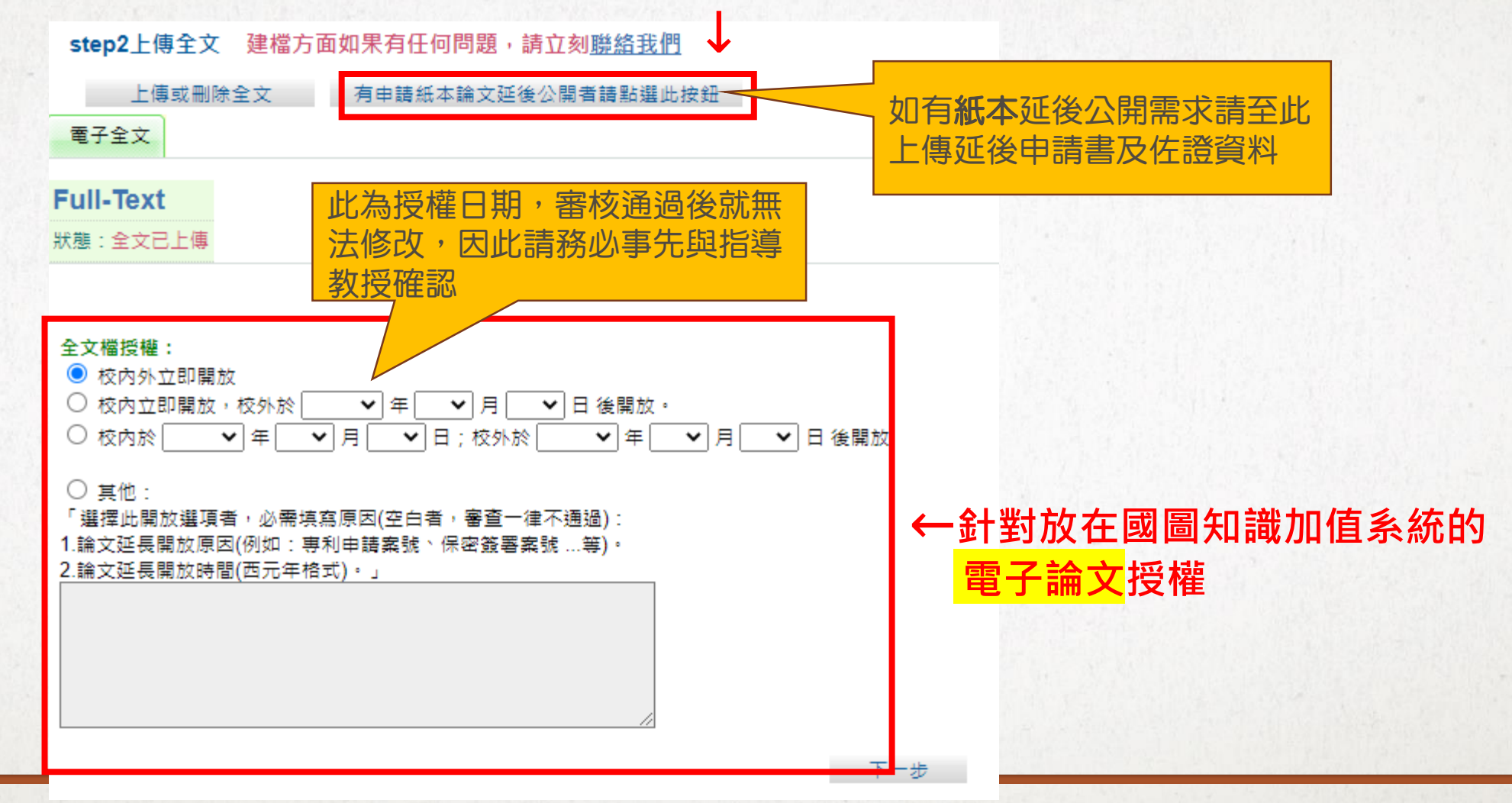

### 列印授權書(共兩張 - 高醫大&國圖各一張)

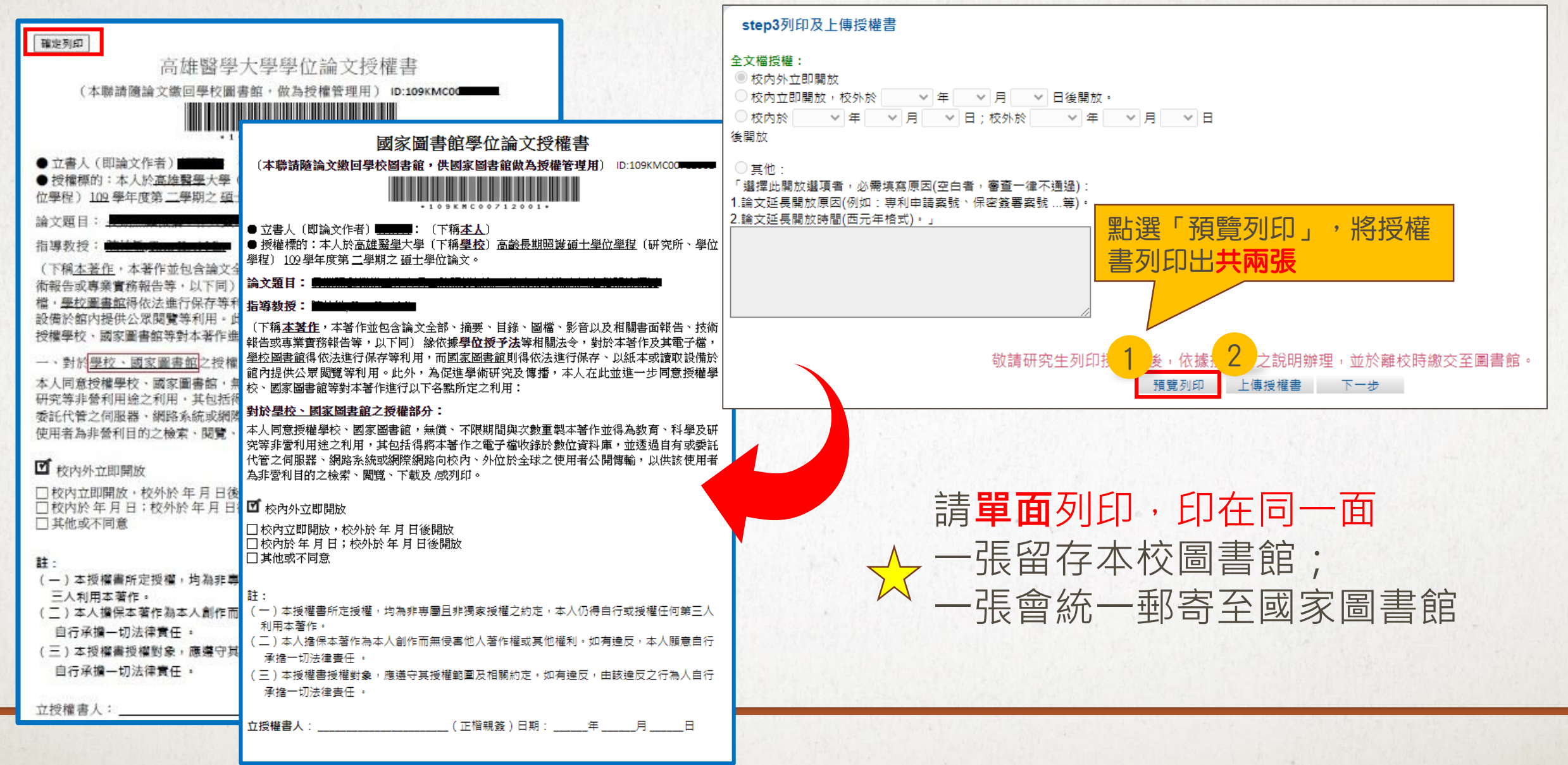

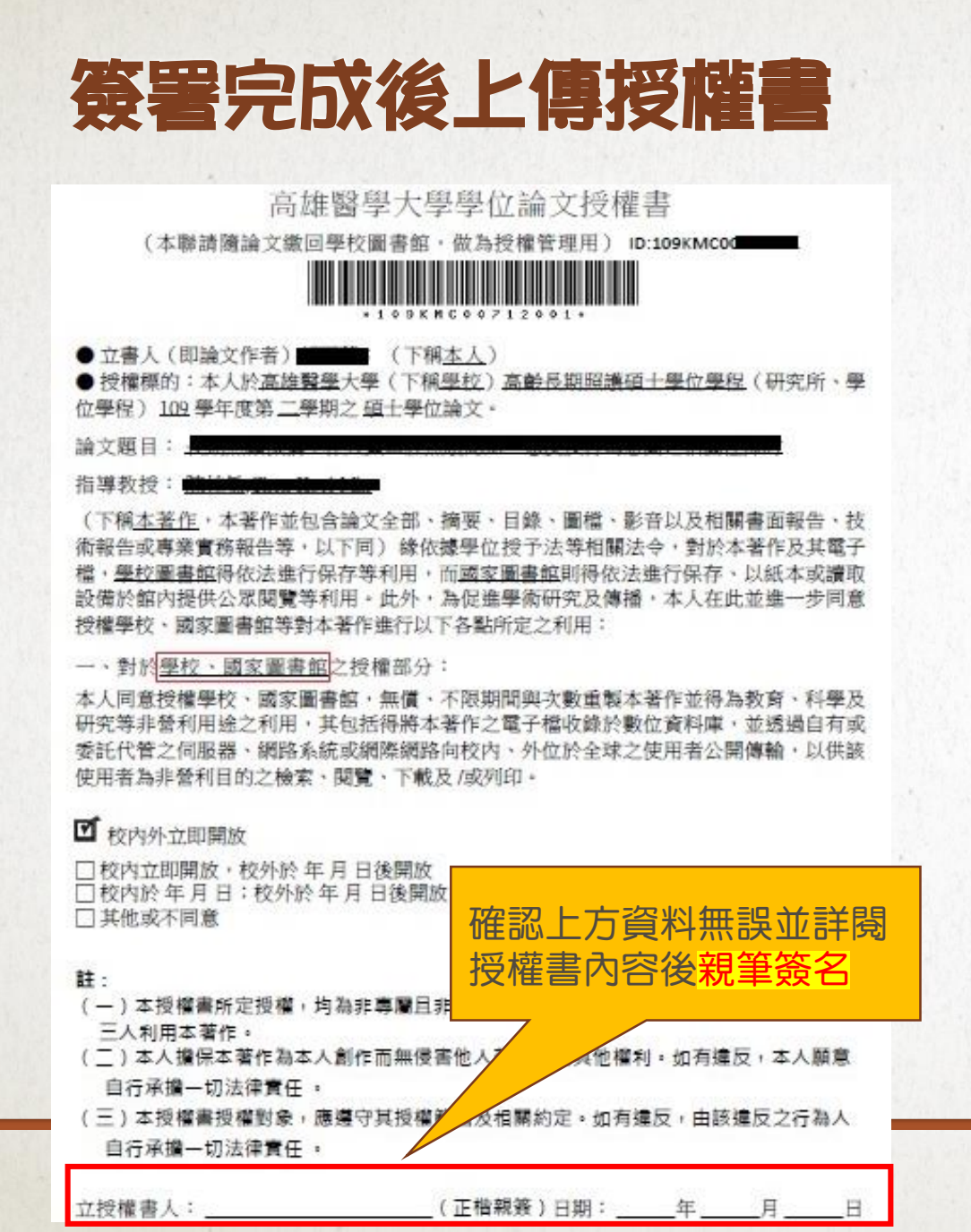

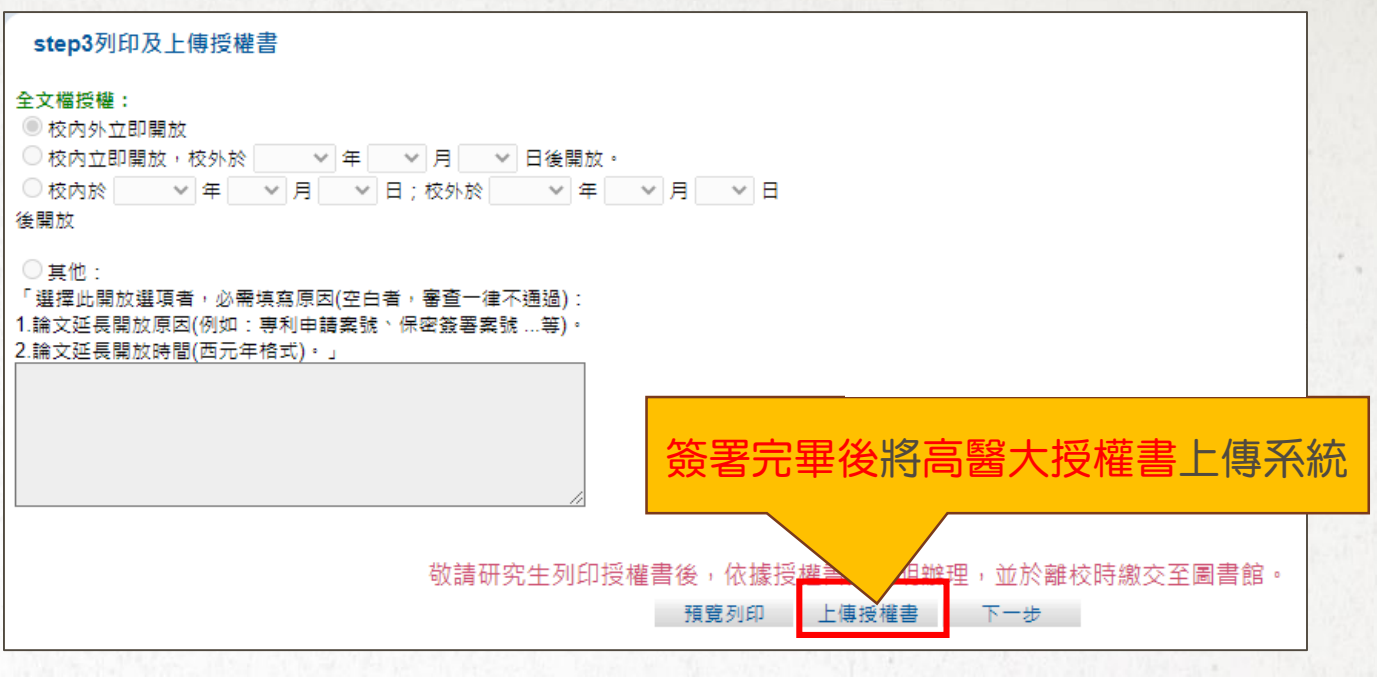

#### ※注意:

- 1. 授權書列印並正楷親筆簽名後,請自行拍照、掃描成JPG或 PDF檔,請確認影像清晰且授權開放日期正確再上傳。
- 2. 授權書共二張(高醫大、國圖),請上傳高醫大的那張即可。
- 3. 審核通過後若要變更授權·須先向學校申請"審核退回",且務 必重新列印並上傳更新後之授權書。

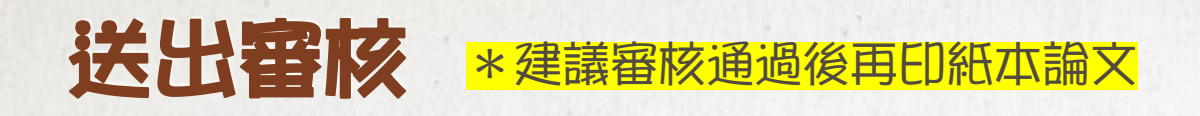

上傳論文後點選送出審核由圖書館進行審核 (通常在當天或下一個工作天即會處理),審 核過後不論通過與否,都會收到電子郵件通。

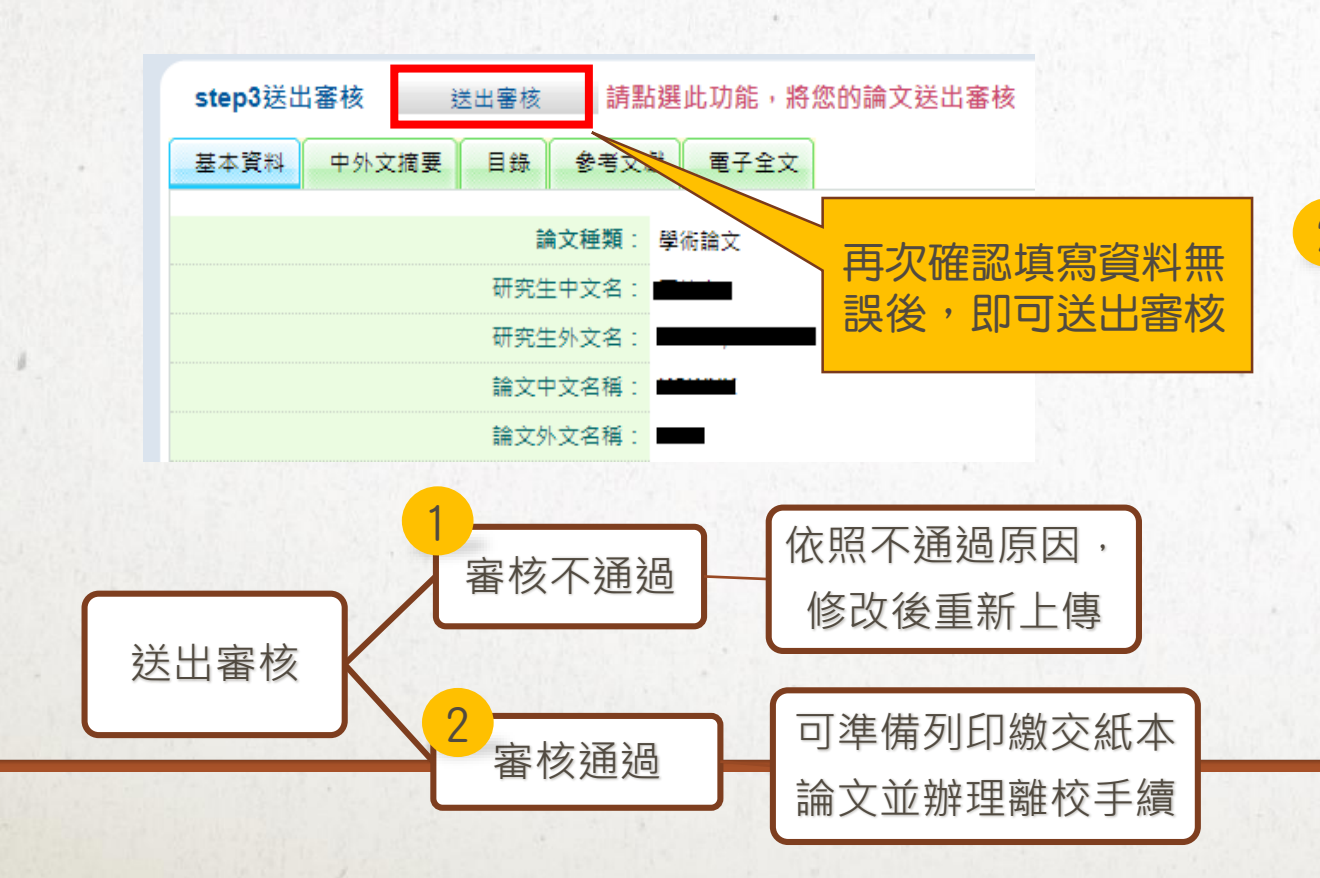

您的論文查核結果為( Your submission of thesis is ) 不通過 (Fail) ★如果您的論文查核為需要修改, 請更新後, 再重新送出查核, ★Please resubmit for review after modifying 若不通過,請參考系統 ★如果您的論文已通過查核, 請參考高醫電子學位 中不诵過原因並於修改 紙本論文裝訂注意事項及離校手續。 後重新送出審核  $\star$ If your electronic thesis submission is app Guides" on the left side of KMU Electronic Theses & Dissertations System. 建檔說明 User Guides: <u>https://cloud.ncl.edu.tw/kmu/upload.php</u> 若有任何疑問, 歡迎與我們聯絡! Can contact us. 圖書資訊處讀者服務組 (07)3121101分機2133轉73 電子論文服務信箱: erm@kmu.edu.tw 您的論文查核結果為( Your submission of thesis is ) 通過 (Pass) ★如果您的論文查核為需要修改,請更新後,再重新送出查核 ★Please resubmit for review a 若诵過,可準備列印並至圖書 ★如果您的論文已通過查核,請參 館繳交紙本論文辦理離校手續 紙本論文裝訂注意事項及離校手續 \*If your electronic thesis submission is approved, please refer to "User Guides" on the left side of KMU Electronic Theses & Dissertations System. 建檔說明 User Guides: <u>https://cloud.ncl.edu.tw/kmu/upload.php</u> 若有任何疑問, 歡迎與我們聯絡! Can contact us. 圖書資訊處讀者服務組(07)3121101分機2133轉73 電子論文服務信箱: erm@kmu.edu.tw

#### 常見不通過原因 \* 建議審核通過後再印紙本論文

- 1. 研究生/口委/指導教授"外文名"未按規定格式填寫(例:王小明 WANG, XIAO-MING)。
- 2. 信箱請改為個人常用信箱(非學校)。
- 3. 論文未加上浮水印、只加一頁、浮水印過大或過小(浮水印加入方式請參考論文建檔說明)
- 4. 本學期畢業學年度為113-1,授權書請印出簽名再上傳。
- 5. 授權書請上傳已簽名的高雄醫學大學授權書,請勿壓縮。
- 6. 論文不須加密(或存成唯讀檔)
- 7. 請移除論文封面"初稿"字眼
- 8. 紙本延後公開原因請勿填寫投稿/發表

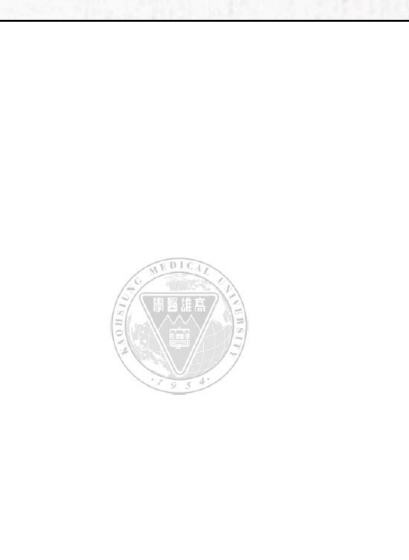

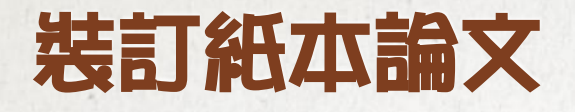

| 紙本立即公開                     | 紙本延後公開                          |
|----------------------------|---------------------------------|
| 需裝訂:                       | 需裝訂:                            |
| 1. 封面                      | 1. 封面                           |
| 2. 論文合格通過證明書(若無正本親簽請蓋系所章)  | 2. 論文合格通過證明書(若無正本親簽請蓋系所章)       |
| 3. 無違反學術倫理聲明書(若無正本親簽請蓋系所章) | 3. 無違反學術倫理聲明書(若無親正本簽請蓋系所章)      |
| 4. 論文正文                    | 4. 紙本論文延後公開申請書& <u>佐證資料(必備)</u> |
| (含中英文摘要、目錄、謝辭、參考文獻等)       | 5. 論文正文                         |
|                            | (含中英文摘要、目錄、謝辭、參考文獻等)            |

※注意:高雄醫學大學及國家圖書館學位論文授權書請勿裝訂於論文,請直接繳至圖書館!!!

#### 至圖書館辦理離校手續

請於上班時間(週一至週五8:10-12:00;13:30-17:30) 攜帶以下 文件至圖書館後棟三樓辦公室 辦理離校手續 ✓兩本紙本論文(一本供本校圖書館上架;一本呈繳國家圖書館) ✓兩張授權書(高雄醫學大學/國家圖書館學位論文授權書各一張) ✓ 一張論文修正完成證明 共五項,缺一不可!!!!! \*來圖書館繳交論文前,請先確認已歸還借閱圖書及繳清逾期罰款,亦須 確認校務系統D.1.41.學位論文資料維護完整輸入論文資訊

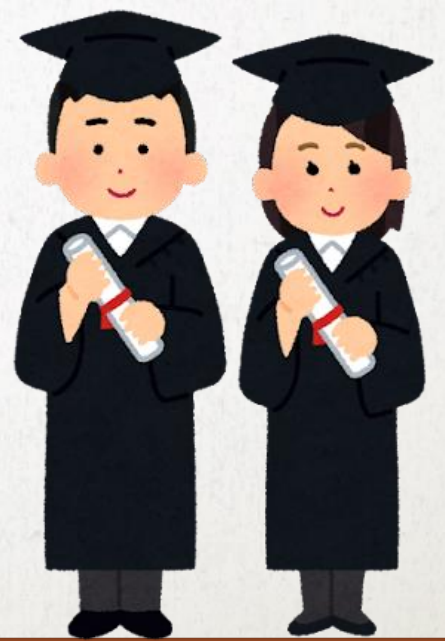

# 謝謝聆聽

若有任何論文相關問題可查看系統建檔說明 或電洽分機:2133轉71-72 E-mail:<u>erm@kmu.edu.tw</u> 亦可直接至圖書館後棟三樓辦公室詢問 周一至周五8:10-12:00、13:30-17:30